# **Inserir Cliente Tipo**

O objetivo desta funcionalidade é inserir o cliente tipo no cadastro do sistema. Ela pode ser acessada via **Menu de sistema**, no caminho: **GSAN > Cadastro > Cliente > Inserir Cliente Tipo**.

Feito isso, o sistema visualiza a tela a seguir:

### Observação

Informamos que os dados exibidos nas telas a seguir são fictícios, e não retratam informações de clientes.

| Para adicionar um tipo de cliente, info    | rme os dados abaixo:            |
|--------------------------------------------|---------------------------------|
| )escrição:*                                | TESTE                           |
|                                            | Pessoa Fisica O Pessoa Juridica |
| sfera Poder:*                              | PARTICULAR •                    |
| Pertence a Programa Especial:*             | ◯ Sim                           |
| ndicador aceitar Duplicidade<br>CPF/CNPJ:* | 🖲 Sim 🔘 Não                     |
|                                            | * Campos obrigatórios           |
| Desfazer Cancelar                          | Inserir                         |
|                                            |                                 |
|                                            |                                 |
|                                            |                                 |
|                                            |                                 |
|                                            |                                 |

Informe todos os campos obrigatoriamente e clique no botão Inserir

Foram alteradas as funcionalidades **Inserir Cliente Tipo** e **Manter Cliente Tipo**, para incluir uma nova informação no **Tipo de Cliente**, que identifica se este pertence a Programa Especial (ex. *Viva Água*,). Foram retiradas as validações existentes no Programa Especial, para quem tem o *Tipo de Cliente em Programa Especial*.

### **Preenchimento dos campos**

| Campo                                     | Orientações para Preenchimento                                                                                                    |
|-------------------------------------------|----------------------------------------------------------------------------------------------------|
| Descrição                                 | Campo obrigatório - Informe a descrição do tipo de cliente.                                                                                                    |
| Pessoa Física ou Jurídica                 | Campo obrigatório - Selecione uma das opções: <b>Pessoa Física</b> ou <b>Pessoa</b><br>Jurídica.                                                                      |
|                                           | Dependendo da opção escolhida, o sistema disponibiliza as opções correlacionadas referente à <b>Esfera de Poder</b> .                                                 |
| Esfera de Poder                           | Campo obrigatório - Selecione uma das opções disponibilizadas pelo sistema.                                                                                           |
| Pertence a Programa<br>Especial           | Campo obrigatório - Informe a opção <i>Sim</i> para indicar que o cliente está em programa especial, caso contrário, marque a opção <i>Não</i> .                      |
| Indicador aceitar<br>Duplicidade CPF/CNPJ | Campo obrigatório - Informe a opção <i>Sim</i> para indicar que o cadastro do cliente comporta a duplicidade de CPF/CNPJ; caso contrário, marque a opção <i>Não</i> . |

## Tela de Sucesso

|                                                    | Gsan -> Cadastro -> Cliente -> inserir Cliente Tipo        |
|----------------------------------------------------|------------------------------------------------------------|
| Tipo de Cliente de código 30 inserida com sucesso. |                                                            |
| Menu Principal                                     | Inserir outro Tipo de Cliente<br>Atualizar Tipo de Cliente |
|                                                    |                                                            |

# Funcionalidade dos Botões

| Botão    | Descrição da Funcionalidade                                                       |
|----------|-----------------------------------------------------------------------------------|
| Desfazer | Ao clicar neste botão, o sistema desfaz o último procedimento realizado.          |
| Cancelar | Ao clicar neste botão, o sistema cancela a operação e retorna à tela principal.   |
| Inserir  | Ao clicar neste botão, o sistema comanda a inserção dos dados nas bases de dados. |

## Referências

### **Inserir Cliente Tipo**

#### Cadastro

### **Termos Principais**

#### Cliente

#### Imóvel

Clique aqui para retornar ao Menu Principal do GSAN

From: https://www.gsan.com.br/ - Base de Conhecimento de Gestão Comercial de Saneamento

Permanent link: https://www.gsan.com.br/doku.php?id=ajuda:inserir\_cliente\_tipo&rev=1507579562

Last update: 09/10/2017 20:06

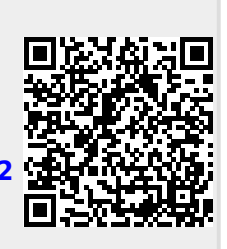